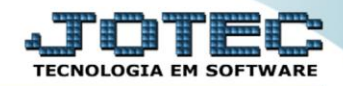

## RELATÓRIO DA FOLHA ACUMULADA NO ANO FPREMFPAA

Explicação: Emite um relatório que resume todos os valores calculados dos eventos trabalhistas e previdenciários por funcionário em um período de 1 ano.

## > Para realizar essa operação acesse o módulo: Folha de Pagamento.

| 😻 Menu Geral - JOTEC - 0000096.00 - 1127 - Mozilla Firefox                    |                            |                     |                 |                  |                                                                                             |
|-------------------------------------------------------------------------------|----------------------------|---------------------|-----------------|------------------|---------------------------------------------------------------------------------------------|
| 172.16.1.28/cgi-bin/jtgeseus.exe                                              |                            |                     |                 |                  |                                                                                             |
| Suporte Eletrônico                                                            |                            |                     |                 |                  | all i li li li li li li li li li li li li                                                   |
| Sistemas<br>Faturamento<br>Serviços<br>O                                      | Faturamento                | Serviços            | CRM - SAC       | Telemarketing    | Acesso Rápido     Centro de Custo     Orçamento     Centro de custos                        |
| EDI CIANA SACE                                                                | Mala Direta                | Estoque             | Compras         | ELPR             | Balancete centro de custos<br>Conta de rateio<br>Contabilidade<br>Lancamentos               |
| Estoque O<br>Compras O<br>ELPR O<br>Producão                                  | Produção                   | Gerenc. de projetos | Contas a Pagar  | Contas a Receber | Orçamentos<br>Orçamento x realizado<br>Lançamento padrão<br>Parámetros validador contábil ≝ |
| Gerenc. de projetos O<br>Contas a Pagar O<br>Contas a Receber O               | Bancos                     | Fluxo de Caixa      | Centro de Custo | Exportador       | ELPR<br>Gera NF-E<br>Entradas<br>Estoque                                                    |
| Bancos V<br>Fluxo de Caixa Q<br>Centro de Custo O<br>Exportador Q             | Gestor                     | Importador          | Auditor         | Filiais          | Produtos mais movimentados<br>Fiscal<br>Empresa<br>IRPJ/CSLL                                |
| Gestor O<br>Importador O<br>Auditor O<br>Filiais O                            | Estatísticas &<br>Gráficos | Fiscal              | Contabilidade   | Diário Auxiliar  | Apuração de ICMS livro<br>Gera relatório de entradas                                        |
| Estatísticas & Gráficos O<br>Fiscal O<br>Contabilidade O<br>Diário Auxiliar O | Ativo Fixo                 | Folha de Pagamento  |                 |                  | Administração                                                                               |
| SUPORTE JOTEC                                                                 |                            | TECNICO             | 29/09/2015      | MATRIZ           | 🗐 Sair                                                                                      |

## > Em seguida acesse: *R.Anuais* > *Folha Acumulada no Ano*.

| 😻 Menu da Folha de Pagamento - JOTEC - jtfpme01 - 0000071.00 | - Mozilla Firefox |                           |                   |           |           |                |        |                |       |
|--------------------------------------------------------------|-------------------|---------------------------|-------------------|-----------|-----------|----------------|--------|----------------|-------|
| 172.16.1.28/cgi-bin/jtfpme01.exe?PROG=jtfple08               |                   |                           |                   |           |           |                |        |                |       |
| Suporte Eletrônico                                           |                   |                           |                   |           |           |                |        |                |       |
| Sistemas                                                     | <u>A</u> rquivos  | A <u>t</u> ualizações     | <u>C</u> onsultas | R.Mensais | R.Anuais  | R.Gerenciai    | 5      |                | FOLHA |
| Faturamento 🥝 ^                                              | Folha             | Acumulada no              | Ano               |           |           |                |        |                |       |
| Serviços Ø                                                   | Contr             | ibuição Sindical          |                   |           |           |                |        |                |       |
| CRM - SAC                                                    | Contr             | Contribuição Assistencial |                   |           |           |                |        |                |       |
| Telemarketing 📀                                              | RAIS              | RAIS Magnética            |                   |           |           |                |        |                |       |
| Mala Direta 📀                                                | DIRE/             |                           |                   |           |           |                |        |                |       |
| Estoque 📀                                                    | Dird y            |                           |                   |           |           |                |        |                |       |
| Compras                                                      |                   |                           |                   |           |           |                |        |                |       |
| ELPR                                                         |                   |                           |                   |           |           |                |        |                |       |
| Â                                                            |                   | U-F                       | uncionários       |           | I-Fic     | ha mensal      |        | L-Rescisão     |       |
| 😲 Suporte eletrônico                                         |                   | 0-0                       | álculo folha      |           | S-Reto    | rna sit. folha |        | F-Menu Inicial |       |
| Melhorando sua empresa                                       |                   | Q-Fech                    | a quinz/mens      | sal       | N-Cálculo | adiantament    | 0      |                |       |
|                                                              |                   |                           | P-Folha           |           | E         | Férias         |        |                |       |
| SUPORTE JOTEC                                                |                   |                           | TECNIC            | 0 0       | 8/10/2015 |                | MATRIZ |                |       |

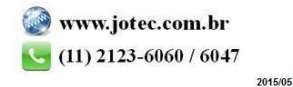

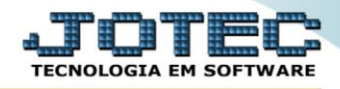

- Já com a tela de *"Folha acumulada do ano"* aberta, informe o (1)Funcionário *"inicial e final"* e informe o (2)Período *"inicial e final"* a serem consideradas na emissão do relatório.
- > Clique no ícone da *"Impressora"* para emitir o relatório.

| 😻 Folha acumulada do ano - JOTEC - jtfple08.html - 0000010.00 - Mozilla Firefox                                                                       | <u> </u> |
|----------------------------------------------------------------------------------------------------|----------|
| 🗰 🖉 172.16.1.28/cgi-bin/jtfple08.exe                                                                                                    |          |
|                                                                                                    |          |
| 1     Funcionário     Periodo     2       Inicial     Inicial     01/2015       Final     99999     Final     10/2015       Linhas por página     055 |          |
|                                                                                                    |          |

Selecione a opção: *Gráfica Normal – PDF com Logotipo* e clique na *Impressora*.

| 曼 Escolha do tipo de impressão - JOTEC - jttrimpr - 0000028 - Mozilla Firefox                                        | × |
|----------------------------------------------------------------------------------------------------|---|
| 🔛 🖉 172.16.1.28/cgi-bin/jtfmle46.exe                                                                                 |   |
| en en en en en en en en en en en en en e                                                                             |   |
| Via de impressão                                                                                                    |   |
| Local      Servidor (Cups)                                                                                           |   |
| Configurações de impressão                                                                                           |   |
| 🔘 visualização (o browser assume o controle da impressão)                                                            |   |
| gráfica normal - PDF com Logotipo     Baixa arquivo texto     caractere normal (nara impressoras matricisis e laser) |   |
| <ul> <li>caractere reduzido (apenas para impressoras matriciais)</li> </ul>                                          |   |
| Selecione a impressora desejada:                                                                                     |   |
|                                                                                                    |   |

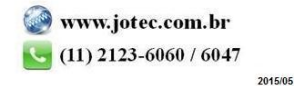

> Será aberta a tela do relatório desejado.

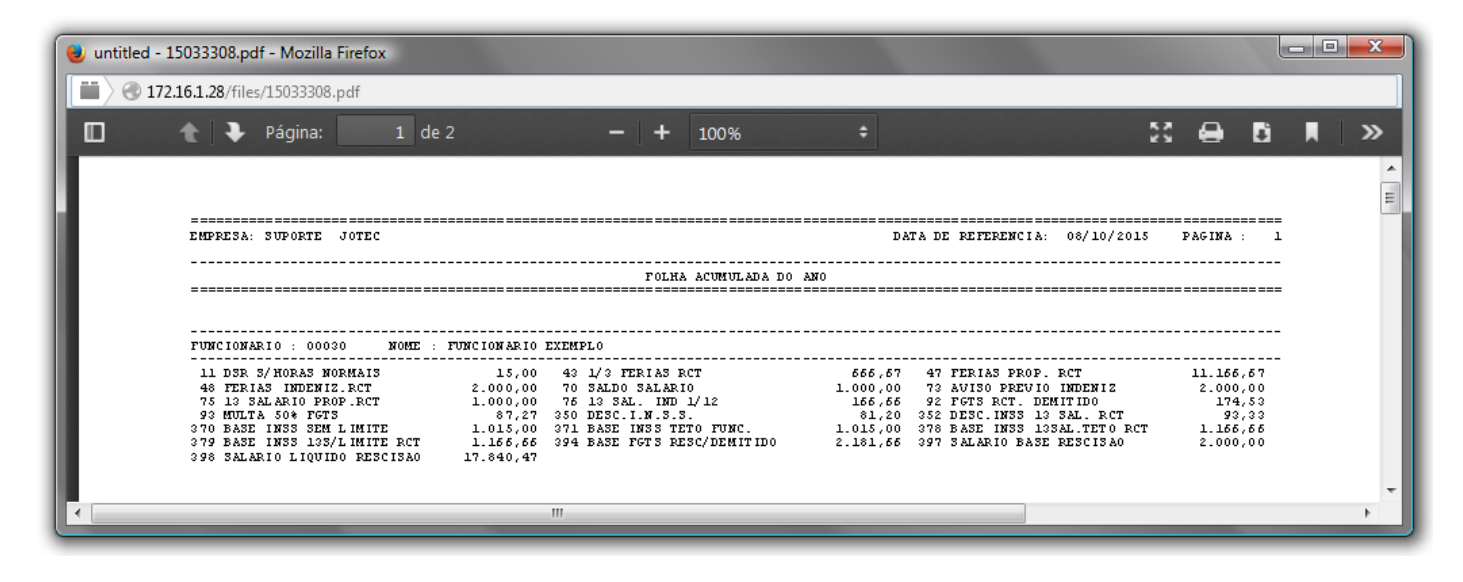

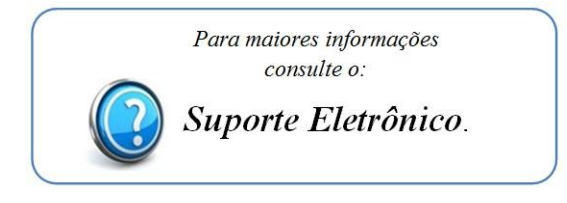

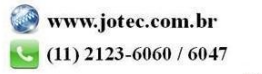